## MANUAL DE USUARIO SASEC-P07

1. Ingresar a la plataforma de SASEC-P07.

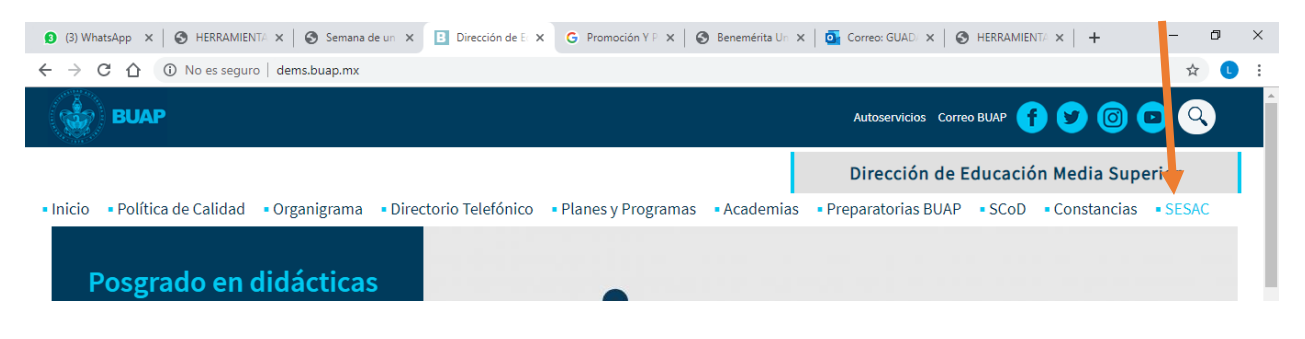

Para ingresar por primera vez deberá introducir en usuario y contraseña su Id, elegir la unidad académica a la que pertenece.

Nota: para los ID que inician con NSS deberá sustituirlos por 000.

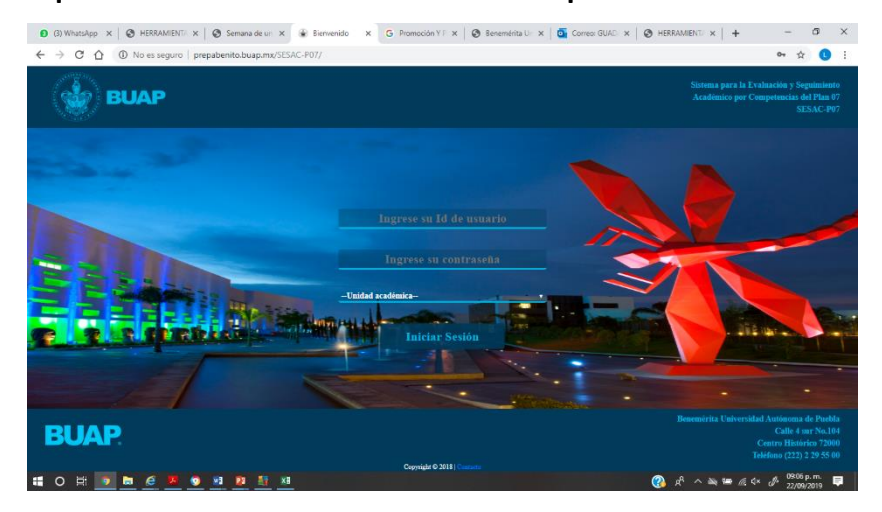

Una vez ingresado podrán elegir el grupo y ver las listas correspondientes.

| (3) WhatsApp ×                                                                                                    | Semana u                                                                                                    | e un a la belección de e a                                                                                                    |                                                                                                    |                                                                                                    |                                                                                                    |                                                                                                    |
|----------------------------------------------------------------------------------------------------|----------------------------------------------------------------------------------------------------|----------------------------------------------------------------------------------------------------|----------------------------------------------------------------------------------------------------|----------------------------------------------------------------------------------------------------|----------------------------------------------------------------------------------------------------|----------------------------------------------------------------------------------------------------|
| ← → C ☆ ③ No es seguro   prep                                                                                                    | abenito.buap                                                                                                    | o.mx/SESAC-P07/Docente-Secc                                                                                                    | 1                                                                                                    |                                                                                                    |                                                                                                    | 🕁 🕛 🗄                                                                                                    |
| BUAP                                                                                                    |                                                                                                    | G                                                                                                    | uadalupe Tenorio Iturbide 11151850<br>Preparatoria Acatzingo                                                                                                    | 00                                                                                                    | Sistema para l<br>Académico po                                                                                                    | la Evaluación y Seguimiento<br>or Competencias del Plan 07<br>SESAC-P07                                                                                                    |
| Mis Grupos Asignados                                                                                                    | Evaluación                                                                                                    | Capturar Calificaciones                                                                                                    | Resumen de Calificaciones                                                                                                    | Mi Grupo Tutorado                                                                                                    | B Evaluación de Competencias                                                                                                    | Cerrar Sesión                                                                                                    |
| - Seleccione un Grupo -                                                                                                    | ¥                                                                                                    | 1                                                                                                    | ALEST DAD AU                                                                                                    | 0                                                                                                    |                                                                                                    |                                                                                                    |
|                                                                                                    |                                                                                                    | M.E.B.I.T.                                                                                                    | 1578                                                                                                    | P DE PO                                                                                                    |                                                                                                    |                                                                                                    |
| Grupo 1 AM                                                                                                    |                                                                                                    |                                                                                                    | Materia: Habilidades Digitales                                                                                                    |                                                                                                    | Plan: 7                                                                                                    |                                                                                                    |
| - Isita de asistencia PDF<br>O H D R C V                                                                                                    | ¥3 23                                                                                                    | <u>xi</u> <u>xi</u>                                                                                                    |                                                                                                    |                                                                                                    | 🚱 🖉 ^ A 🛀                                                                                                    | ə //; ⊄× d <sup>0</sup> 22/09/2019 ♥                                                                                                    |
| Istra de asistencia PDF (3) WhatsApp ×   O HERRAMIENT/ ×   + C O O No es seguro   prep BUAP                                                                                                    | Semana d                                                                                                    | e un x 🛞 Selección de G x<br>.mx/SESAC-P07/Docente-Secc<br>G                                                                                                    | G Promoción Y F x Seno<br>1<br>Suadalupe Tenorio Iturbide 1115185<br>Preparatoria Acatzingo                                                                                                    | emérita Ur: 🗙   💽 Correo: GL<br>10                                                                                                    | A <sup>R</sup> ^ M #     HERRAMIENT/ ×       Sistema para       Académico po     Académico po |                                                                                                    |
| Istra de asistencia PDF (3) WhatsApp ×    HERRAMIENT: ×   C  O  O <po <="" p=""> O  O  O  <po <="" p<="" td=""><td>Semana d<br/>Semana d<br/>aabenito.buap</td><td>e un X Selección de C X<br/>a.mx/SESAC-P07/Docente-Secc<br/>Capturar Calificaciones</td><td>G Promoción Y F x Seno<br/>1<br/>uadalupe Tenorio Iturbide 11151850<br/>Preparatoria Acatzingo</td><td>emérita Un X   @ Correo: GU<br/>10<br/>Mi Grupo Tutorado</td><td>Rerramienti x       Al x        Herramienti x       Sistema para       Académico po     BEValuación de Competencias</td><td><ul> <li>A d× A defilition</li> <li>A d× A defilition</li> <li>A defilition</li> <li>A defilition</li></ul></td></po></po> | Semana d<br>Semana d<br>aabenito.buap                                                                                                    | e un X Selección de C X<br>a.mx/SESAC-P07/Docente-Secc<br>Capturar Calificaciones                                                                                                    | G Promoción Y F x Seno<br>1<br>uadalupe Tenorio Iturbide 11151850<br>Preparatoria Acatzingo                                                                                                    | emérita Un X   @ Correo: GU<br>10<br>Mi Grupo Tutorado                                                                                                    | Rerramienti x       Al x        Herramienti x       Sistema para       Académico po     BEValuación de Competencias                                                                                                    | <ul> <li>A d× A defilition</li> <li>A d× A defilition</li> <li>A defilition</li> <li>A defilition</li></ul>                                                                                                    |
| <ul> <li>Istra de asistencia PDF</li> <li>O H O H O H O H O HERRAMIENTI X</li> <li>(3) WhatsApp X</li> <li>HERRAMIENTI X</li> <li>O O O No es seguro   prep</li> <li>O O O No es seguro   prep</li> <li>BUAP</li> <li>Mis Grupos Asignados</li> <li>Grupo 1 AM</li> </ul>                                                                                                    | Semana d     abenito.buap                                                                                                    | e un x Selección de G x<br>xmx/SESAC-P07/Docente-Secc<br>Capturar Calificaciones                                                                                                    | G Promoción Y F X S Bene<br>1<br>uadalupe Tenorio Iturbide 11151850<br>Preparatoria Acatzingo<br>Calificaciones<br>Materia: Habilidades Digitales                                                                                                    | emérita Un X   💽 Correo: GU<br>10<br>In Mi Grupo Tutorado                                                                                                    | Rerramiento x  AD  AD  X  B  AD  ACadémico po  Competencias  Plan: 7                                                                                                    | <ul> <li>a d× J ar an arrow (0413 p.m.)</li> <li>b a d× J ar arrow (0413 p.m.)</li> <li>c a d× J arrow (0413 p.m.)</li> <li>c a d× J arrow (0413 p.m.)</li> <li>d a d× J arrow (0413 p.m.)</li> <li>d a d× J arrow (0413 p.m.</li></ul>                                                                                                    |
| <ul> <li>Istra de asistencia PDF</li> <li>(3) WhatsApp ×   <ul> <li>HERRAMIENT: ×  </li> <li>(4) HERRAMIENT: ×  </li> <li>(5) WhatsApp ×   <ul> <li>HERRAMIENT: ×  </li> <li>(7) No es seguro   prep</li> </ul> </li> <li>(8) WhatsApp ×   <ul> <li>HERRAMIENT: ×  </li> <li>(7) No es seguro   prep</li> <li>(8) WhatsApp ×  </li> <li>(9) HERRAMIENT: ×  </li> <li>(10) No es seguro   prep</li> <li>(10) No es seguro   prep</li></ul></li></ul></li></ul>                                                                                                    | Semana d abenito.buap Evaluación                                                                                                    | e un X Selección de C X<br>mx/SESAC-P07/Docente-Secc<br>Capturar Calificaciones                                                                                                    | G Promoción Y F x S Bene<br>1<br>suadalupe Tenorio Iturbide 11151850<br>Preparatoria Acatzingo<br>Central Calificaciones<br>Materia: Habilidades Digitales                                                                                                    | emérita Un x   💽 Correo: GU<br>10<br>In International State (International State (International St | AC ×      AC + HERRAMIENT/ ×      AC + HERRAMIENT/ ×      Sistema para       Académico para       Académico para       Académico para       Pian: 7                                                                                                    | <ul> <li>a dx dx dx dx dx dx dx dx dx dx dx dx dx</li></ul>                                                                                                    |
| <ul> <li>Istra de asistencia PDF</li> <li>(3) WhatsApp ×</li> <li>(3) WhatsApp ×</li> <li>(4) WhatsApp ×</li> <li>(5) WhatsApp ×</li> <li>(6) WhatsApp ×</li> <li>(7) WhatsApp ×</li> <li>(7) What</li></ul>                                                                                                    | Semana d     abenito.buap  Evaluación  N.L.ista                                                                                           | e un X Selección de C X<br>mx/SESAC-P07/Docente-Secc<br>Capturar Calificaciones<br>Mattricula                                                                                                    | G Promoción Y F X   ⊗ Bene<br>1<br>utadalupe Tenorio Iturbide 1115185<br>Preparatoria Acatzingo                                                                                                    | emérita Un X   @ Correo: GL<br>10<br>Mi Grupo Tutorado                                                                                                    | A <sup>R</sup> A     M     M     |                                                                                                    |
| <ul> <li>Istra de asistencia PDF</li> <li>(3) WhatsApp ×</li> <li>(4) WhatsApp ×</li> <li>(5) WhatsApp ×</li> <li>(5) WhatsApp ×</li> <li>(6) WhatsApp ×</li> <li>(7) WhatsApp ×</li> <li>(7) WhatsApp ×</li> <li>(7) WhatsApp ×</li> <li>(7) WhatsApp ×</li> <li>(8) WhatsApp ×</li> <li>(7) WhatsApp ×</li> <li>(7) What</li></ul>                                                                                                    | Semana d     abenito.buap  Evaluación  N.Lista  1                                                                                         |                                                                                                    | C Promoción Y F X O Bene<br>1<br>uadalupe Tenorio Iturbide 1115185<br>Preparatoria Acatzingo<br>Calificaciones<br>Materia: Habilidades Digitales<br>Normal<br>ANO ACOSTA NADIA                                                                                                    | emérita Un X   💽 Correo: GL<br>10                                                                                                    | A <sup>R</sup> A M F       HAD X A HERRAMIENT X A       Sistema para I     Académico para     Académico para     Académico para     Pian: 7                                                                                                    |                                                                                                    |
| <ul> <li>Istra de asistencia PDF</li> <li> (3) WhatsApp ×  <ul> <li>HERRAMIENT: ×</li> <li>C</li> <li>C</li> <li>C</li> <li>O</li> </ul> </li> <li>(3) WhatsApp ×  <ul> <li>HERRAMIENT: ×</li> </ul> </li> <li> (4) C</li> <li>(5) C</li> <li>(1) No es seguro   preprint</li> </ul> <li> (5) C</li> <li>(1) No es seguro   preprint</li> <li>(2) Modo de asistencia PDF</li> <li>(3) Lista de asistencia PDF</li>                                                                                                    | Semana d     abenito.buap  Evaluación  N.Lista  1  2                                                                                      |                                                                                                    | C Promoción Y F ×   ⊘ Bene<br>1<br>uadalupe Tenorio Iturbide 1115185<br>Preparatoria Acatzingo                                                                                                    | emérita Ur X   💽 Correo: GL<br>00                                                                                                    | A <sup>R</sup> A M F       HAD X A HERRAMIENT X A       Sistema para I     Académico po     Académico po     B     Evaluación de Competencias     Plan: 7                                                                                                    |                                                                                                    |
| <ul> <li>Istra de asistencia PDF</li> <li> <ul> <li>Istra de asistencia PDF</li> <li>Istra de asistencia PDF</li> </ul> </li> <li> <ul> <li>Istra de asistencia PDF</li> </ul> </li> </ul>                                                                                                    | Semana d<br>abenito.buap<br>Evaluación                                                                                                    | <b>XI</b> e un X Selección de G X xmx/SESAC-P07/Docente-Secc G Capturar Calificaciones <b>XI</b> 201908140 ARELLA 201925246 CAMACC 201925246 CAMACC                                                                                                    | G Promoción ¥ F ×   ⊗ Bene<br>1<br>iuadalupe Tenorio Iturbide 1115185<br>Preparatoria Acatzingo<br>→ Resumen de Calificaciones<br>Materia: Habilidades Digitales<br>Materia: Habilidades Digitales<br>Noturi<br>ANO ACOSTA NADIA<br>S POBLANO DIANA<br>HO SALAZAR AILED Y                                                                                                    | emérita U: x 0 Correo: GL<br>10                                                                                                    |                                                                                                    | <ul> <li>a dk d× S<sup>0</sup> 22/09/2019</li> <li>+ - O ×</li> <li></li></ul>                                                                                                    |
| <ul> <li>Istra de asistencia PDF</li> <li>(3) WhatsApp × S HERRAMIENT: ×</li> <li>(4) (3) WhatsApp × S HERRAMIENT: ×</li> <li>(5) C (1) (1) No es seguro   preposed in the seguro   preposed in the</li></ul>                                                                                                    | Semana d<br>abenito.buap Evaluación  N.J.ista 1 2 3 4 5                                                                                   | <b>Matricula Matricula</b> 201927922 ARENAS 201922546 CAMAC 201925246 CAMAC 201925246 CAMAC 20192547 COLUPER | G Promoción Y F ×   ⊗ Bene<br>1<br>iuadalupe Tenorio Iturbide 1115185<br>Preparatoria Acatzingo<br>Comparatoria Acatzingo<br>Materia: Habilidades Digitales<br>Materia: Habilidades Digitales<br>Materia: Habilidades Digitales<br>Notaria<br>Notaria | emérita U: x 0 Correo: GU                                                                                                    | A <sup>R</sup> A     M     M     | <ul> <li>a dx dx dx dx dx dx dx dx dx dx dx dx dx</li></ul>                                                                                                    |
| <ul> <li>Istra de asistencia PDF</li> <li>(3) What:App × S HERRAMIENT: ×</li> <li>(3) What:App × S HERRAMIENT: ×</li> <li>(4) C 1 1 1 1 1 1 1 1 1 1 1 1 1 1 1 1 1 1</li></ul>                                                                                                    | Semana d<br>abenito.buap  Evaluación                                                                                                    | ▲         ▲           e un x         Selección de G x           .mx/SESAC-P07/Docente-Secc         G             G             Capturar Calificaciones             Q01908140           201908140         ARELLA           201925246         CAMAC           201925246         CAMAC           20192584         COLEOT           201935745         DELEUEN                                                                                                    | G Promoción Y F ×   ⊗ Bene<br>1<br>iuadalupe Tenorio Iturbide 1115185<br>Preparatoria Acatzingo<br>Materia: Habilidades Digitales<br>Materia: Habilidades Digitales<br>Materia: Habilidades Digitales<br>Normal<br>ANO ACOSTA NADIA<br>S POBLANO DIANA<br>HO SALAZAR ALLED X<br>IE CHAVEZ FLORICEL<br>IE ZAVALA BENEDICT<br>IE ZAVALA BENEDICT                                                                                                    | emérita U: x 0 Correc: GL<br>10<br>mail Mi Grupo Tutorado<br>bre<br>YOSUANI<br>AMISADAI                                                                                                    |                                                                                                    | a <i>m</i> 4× <i>P</i> 22/09/2019 ■ + - □ × ★ • ✓ Evaluación y Seguimiento or Competencias del Plan 07 SESAC-P07 Cerrar Sesión                                                                                                    |
| <ul> <li>Istra de asistencia PDF</li> <li>(3) WhatsApp × S HERRAMIENTI ×</li> <li>(3) WhatsApp × S HERRAMIENTI ×</li> <li>(4) C C C C C C C C C C C C C C C C C C C</li></ul>                                                                                                    | Semana d<br>abenito.buap  Evaluación  N.Lista  1  2  3  4  5  6  7                                                                        | ▲         XI           e un x         Selección de ⊆ x           .mx/SESAC-P07/Docente-Secc         G             G             Capturar Calificaciones             Q01908140           201925246         CAMAC           201925246         CAMAC           201925246         CAMAC           20192584         COLEOT           201925745         DE JESU           201925745         DE JESU           20192510         FUNEZ J                                                                                                    | G Promoción Y F ×                                                                                                    | emérita U: x 0 Correc: GL<br>10<br>and bre<br>VOSUANI<br>AMISADAI                                                                                                    | AD ×      AD ×      A        | a <i>m</i> d× <i>S</i> <sup>0</sup> 22/09/2019 ■ + - □ × ★ 0 S :: Ia Evaluación y Seguimiento or Competencias del Plan 07 SESAC-P07 Cerrar Sesión                                                                                                    |
| <ul> <li>Istra de asistencia PDF</li> <li>(3) WhatsApp ×   <ul> <li>HERRAMIENT: ×  </li> <li>HERRAMIENT: ×  </li> <li>HER</li></ul></li></ul>                                                                                                    | Evaluación           N.Lista           1           2           3           4           5           6           7           8              | ▲         ▲           e un x         Selección de ⊆ x           .mx/SESAC-P07/Docente-Secc         G             G             Capturar Calificaciones             Q01908140           201908140         ARELLA           201925246         CAMAC           201925246         CAMAC           20192584         COLEOT           201935745         DE JESU           201929270         FUNEZ           201929270         GARCIA                                                                                                    | G Promoción Y F ×                                                                                                    | emérita U: x 0 Correc: GL                                                                                                    | AC ×      AC + ERRAMIENT/ ×      AC + ERRAMIENT/ ×      AC + AC + AC + AC + AC + AC + AC +                                                                                                    | <ul> <li>a d A J B Control Control Co</li></ul> |
| <ul> <li>Istra de asistencia PDF</li> <li>(3) WhatsApp ×   <ul> <li>HERRAMIENT: ×  </li> <li>HERRAMIENT: ×  </li> <li>HER</li></ul></li></ul>                                                                                                    | Evaluación           N.Lista           1           2           3           4           5           6           7           8           9_ | XI           eun         X         Selección de ⊆ X           mx/SESAC-P07/Docente-Secc         G           Capturar Calificaciones         G           Q01908140         ARELLA           201908140         ARELLA           201925246         CAMAC           201925246         CAMAC           20192584         COLEOT           20192584         COLEOT           201925745         DE JESU           201929210         FUNEZ J           201929276         GARCIA           20192602         GARCIA                                                                                                    | G Promoción Y F ×                                                                                                    | emérita Ur x 0 Correc: GL                                                                                                    | AC ×      AC +      AC +       AC +       AC +       AC         | <ul> <li>a dx dx dx dx dx dx dx dx dx dx dx dx dx</li></ul>                                                                                                    |

Una vez elegido el grupo, dar clic en menú **modo de evaluación** y elegir **periodo 1** para que ustedes como docentes de la materia definan el modo de evaluación, donde lo más recomendable es la opción **EVALUACIÓN POR EVIDENCIAS**.

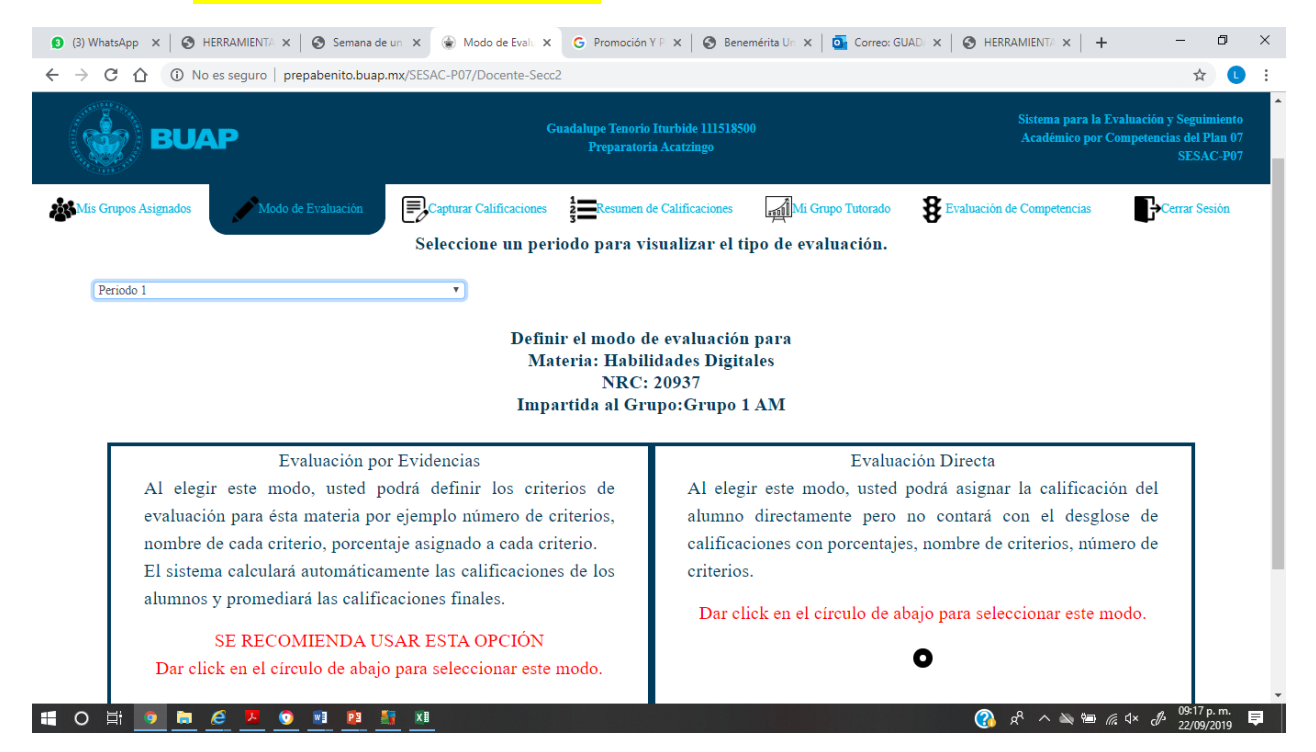

Es muy importante que estén seguros de elegir el modo de evaluación ya que no habrá cambios hasta el siguiente periodo.

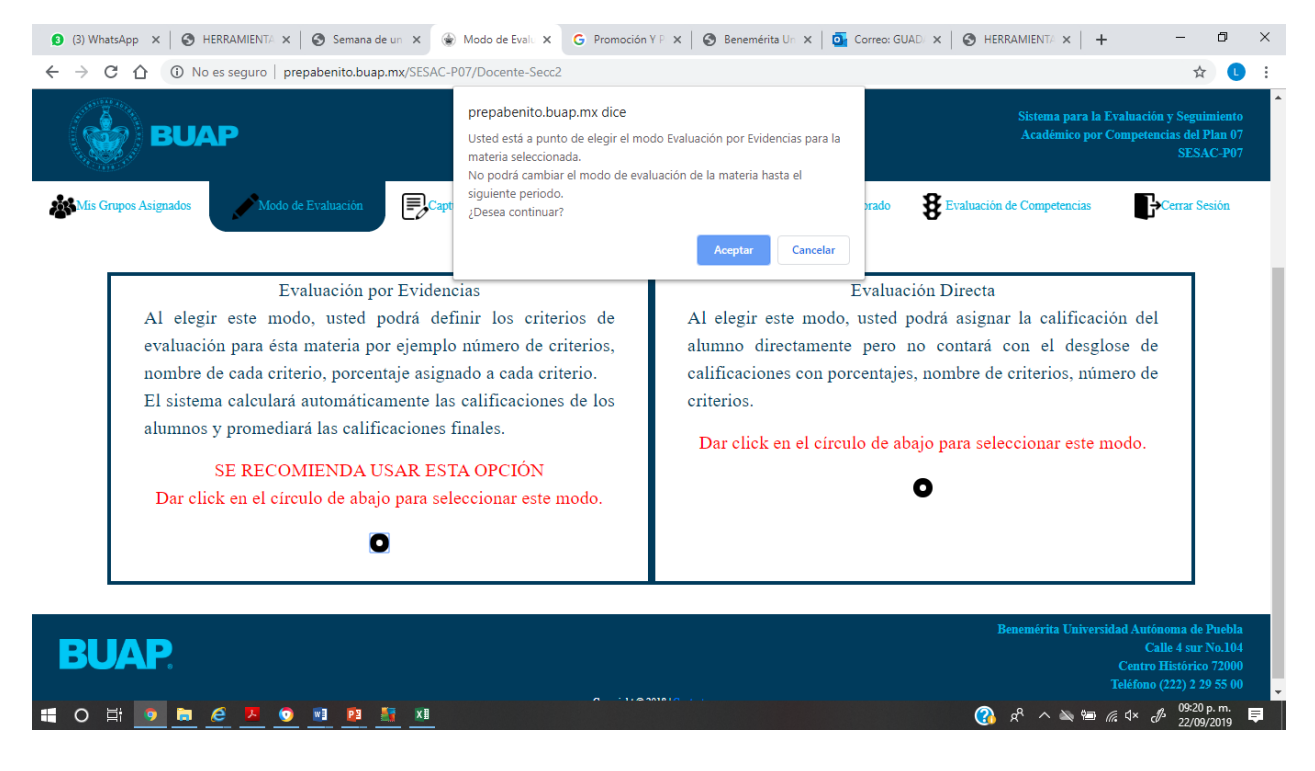

Una vez elegida esta opción deberá elegir el periodo 1 y definir cuantas evidencias se evaluarán.

## NOTA: Esta sección es para definir los criterios con los que evaluará la materia que imparte al grupo . ; ADVERTENCIA !

Esta sección sólo puede definirse una vez y el modo de evaluación no podrá ser modificados.

| ESAC-P07/Docente-Secc2                                                                                                 | \$ U                                                     |
|----------------------------------------------------------------------------------------------------|----------------------------------------------------------|
| Guadalupe Tenorio Iturbide 111518500 Sistema para la Evale<br>Preparatoria Acatzingo Académico por Com                 | ición y Seguimiento<br>etencias del Plan 07<br>SESAC-P07 |
| Capturar Calificaciones Transference Calificaciones Mi Grupo Tutorado BEvaluación de Competencias                      | Cerrar Sesión                                            |
| Seleccione un periodo para visualizar el tipo de evaluación.                                                           |                                                          |
| <b>v</b>                                                                                                    |                                                          |
|                                                                                                    |                                                          |
| riterios con los que evaluará la materia que imparte al grupo .                                                        |                                                          |
| riterios con los que evaluará la materia que imparte al grupo .<br>: y el modo de evaluación no podrá ser modificados. |                                                          |
| riterios con los que evaluará la materia que imparte al grupo .<br>; y el modo de evaluación no podrá ser modificados. |                                                          |
| riterios con los que evaluará la materia que imparte al grupo .<br>2 y el modo de evaluación no podrá ser modificados. |                                                          |

En este apartado deberán capturar el nombre de la evidencia y que porcentaje le asignan, deberán guardar cambios.

NOTA. Antes de guardar verificar los datos ya que no se podrán hacer cambios.